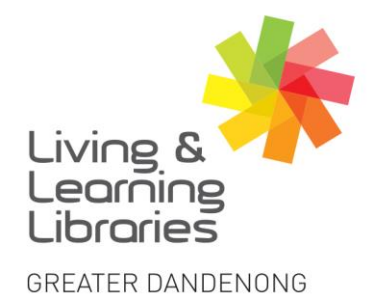

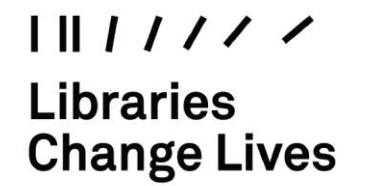

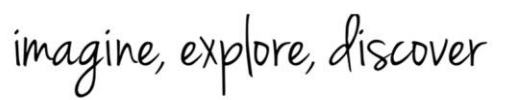

## PC and Mac - Electronically Signing a PDF

Use Adobe Acrobat Reader DC to view and sign PDFs. It is a free program that can be installed on both PC and Mac.

If you don't already have it installed on your computer download it at https://get.adobe.com/reader/

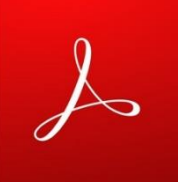

1. **Open** the document you wish to sign in Adobe Acrobat Reader DC.

| 2. Click on the Sign button                                                                                                    |                                                      | Image: Control of the second second secon |                           |         |                     |                                       |                           |
|----------------------------------------------------------------------------------------------------|------------------------------------------------------|----------------------------------------------------------------------------------------------------|---------------------------|---------|---------------------|---------------------------------------|---------------------------|
| 3. Click o<br><b>Signat</b>                                                                                                    | on Add<br>ture                                       |                                                                                                    | / 2<br>X V                |         | <ul> <li></li></ul> | 132%  Sign Add Signature Add Initials |                           |
| Springvale Library<br>Springvale Community Hub,<br>5 Hillcrest Grove, Springvale<br>Dandenong Library<br>225 Lonsdale Street, Dandenong | 920<br>s@cgd.vic.gov.au<br>eaterdandenong.vic.gov.au | TTY: 133 677<br>Speak and listen:<br>Online: relayservi<br>TIS: 13 14 50                                                                                                    | 1300 555 727<br>ce.gov.au | low us: | ies V               | GREAT<br>DANI<br>City of Opp          | ER<br>DENONG<br>portunity |

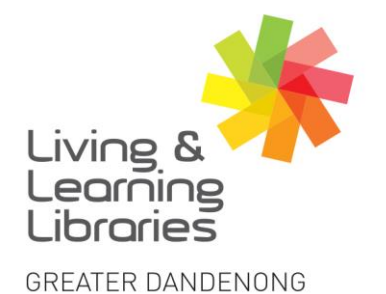

I II / / / / / Libraries Change Lives

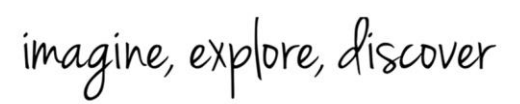

ТАЬ

| 4. | Choose to either Type your   |
|----|------------------------------|
|    | signature (it will appear in |
|    | cursive)                     |

or

**Draw** your signature (using your mouse)

Click Apply when done

5. **Move** the signature to where it needs to go and press down on your mouse once.

| different to company address]                                                      |                      |  |  |  |  |
|------------------------------------------------------------------------------------|----------------------|--|--|--|--|
| ccompanied by a log recording each work location, and date and time of attendance] |                      |  |  |  |  |
|                                                                                    |                      |  |  |  |  |
|                                                                                    | Employee             |  |  |  |  |
|                                                                                    | 12~                  |  |  |  |  |
| nature]                                                                            | [Employee signature] |  |  |  |  |
|                                                                                    | [Date]               |  |  |  |  |

Type Draw Image

Cancel Apply

۲

6. Use the two A\_\_\_\_\_A icons to change the size of the signature.

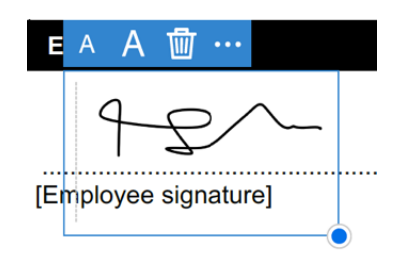

7. If you need to add more text, use the Ab icon to create a textbox

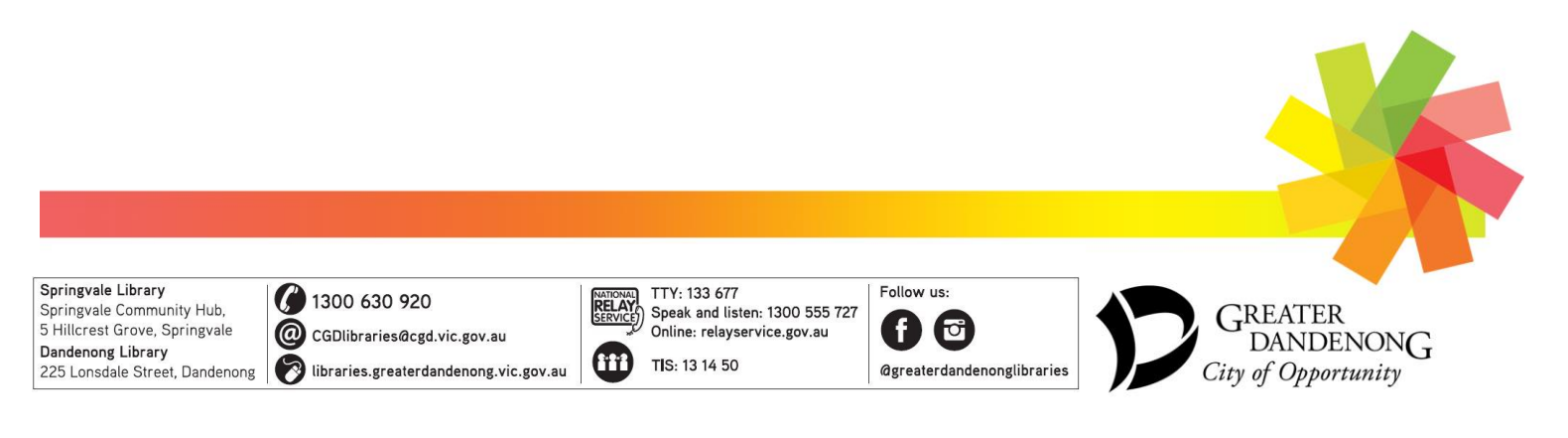

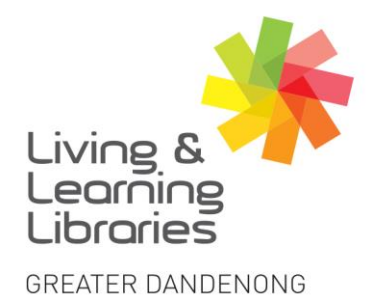

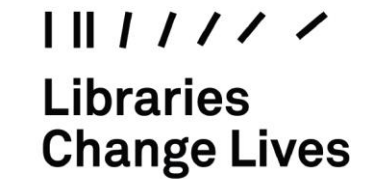

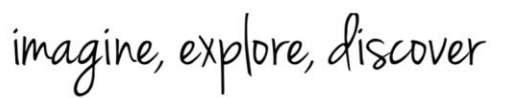

- 8. Once you are finished, click on **Close** to hide the **Fill & Sign toolbar**.
- 9. Click on **Save** once your document is signed and completed. This will overwrite the original file.

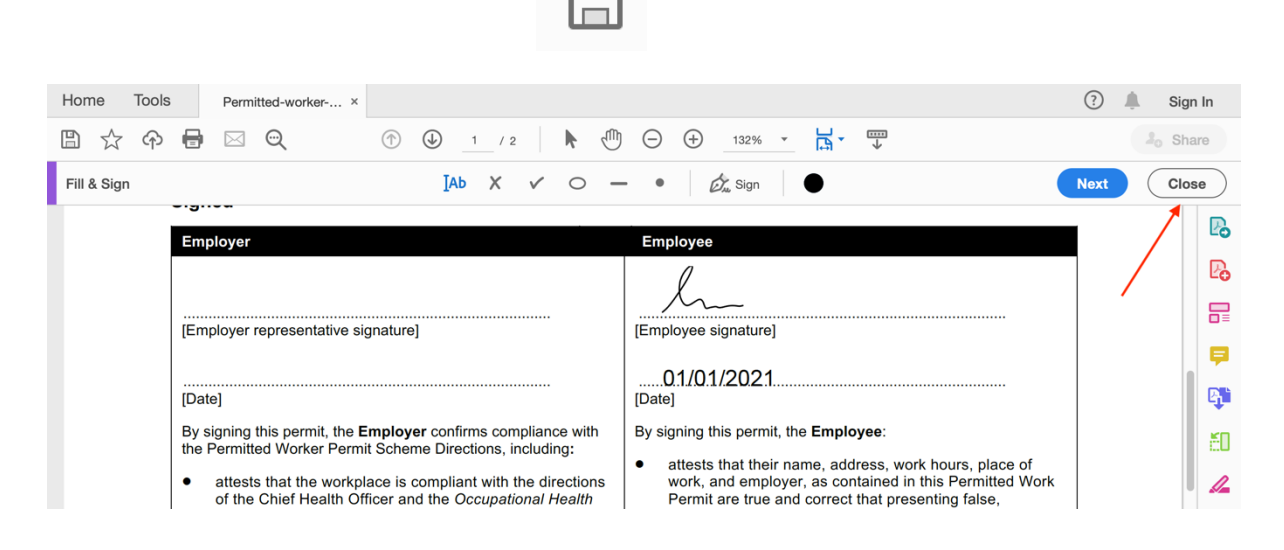

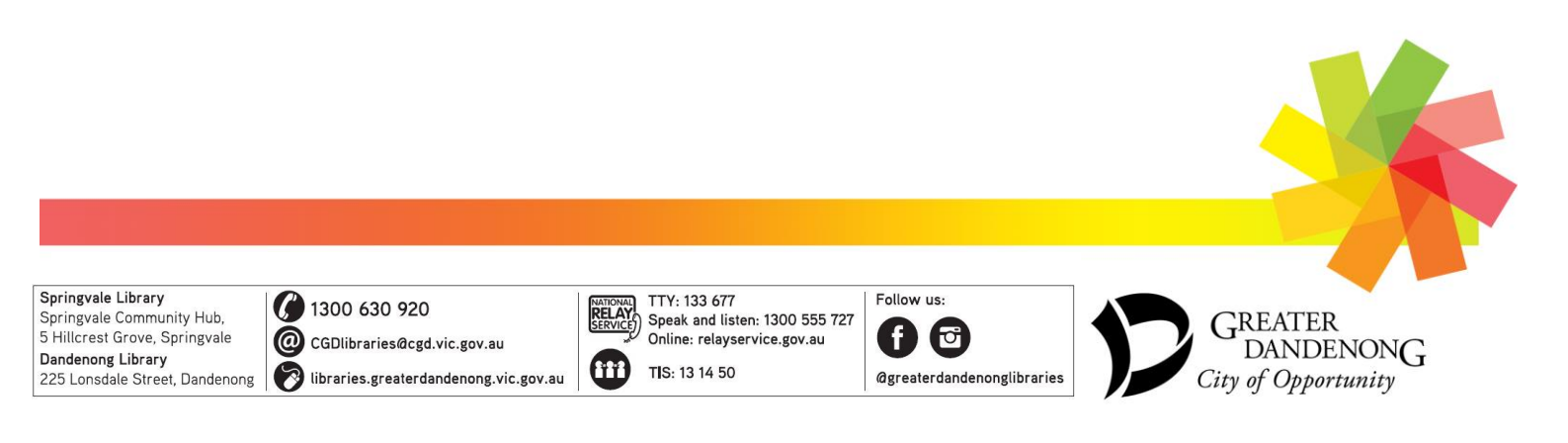